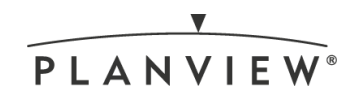

Planview FastTrack

# **Improving Work Efficiency**

Solution Capability Process Framework

# HUNTSMAN

Enriching lives through innovation

Version: 3.0 Date: October 2018

# Improving Work Efficiency

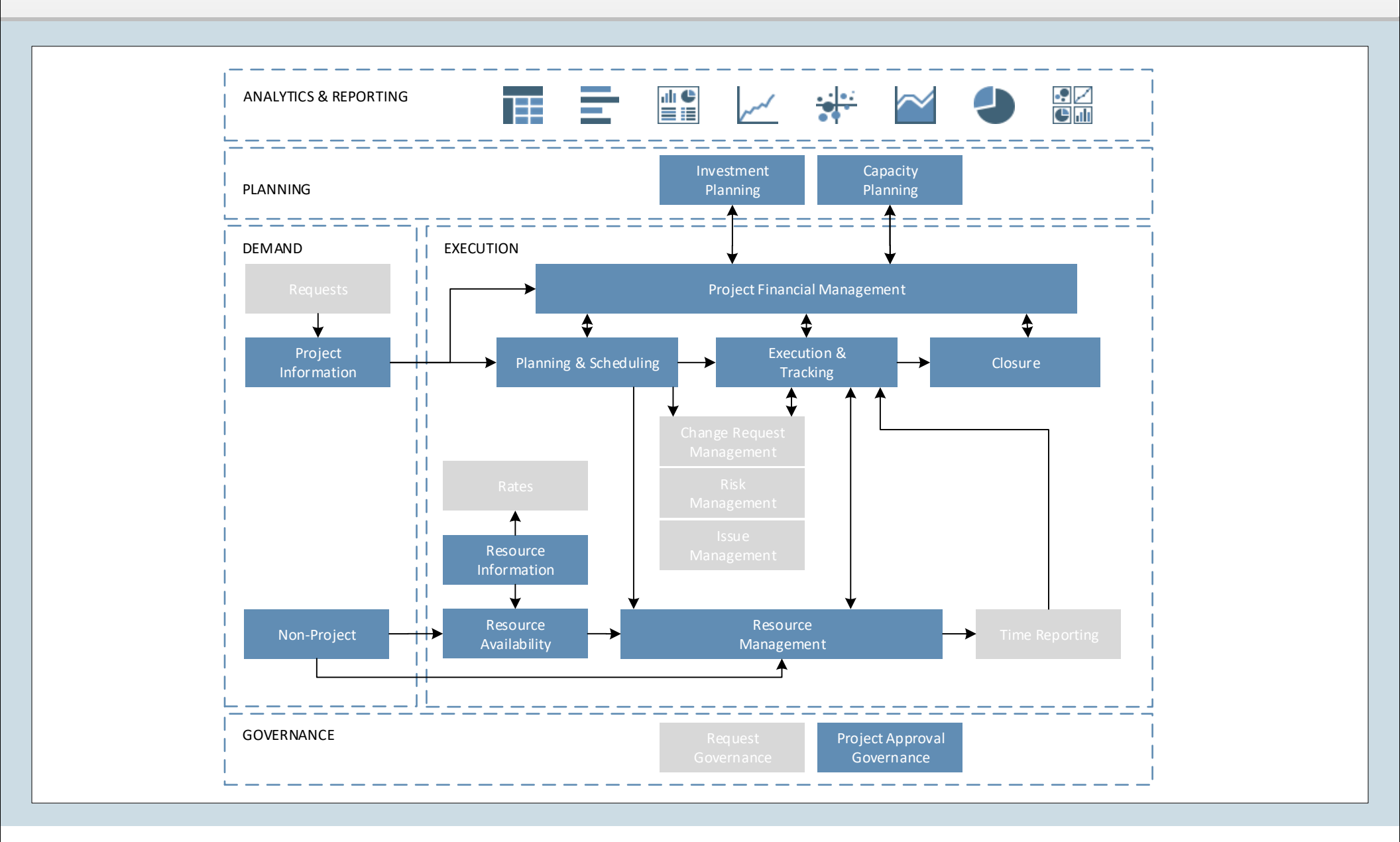

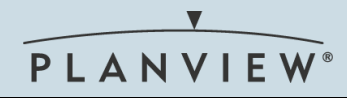

#### New Demand

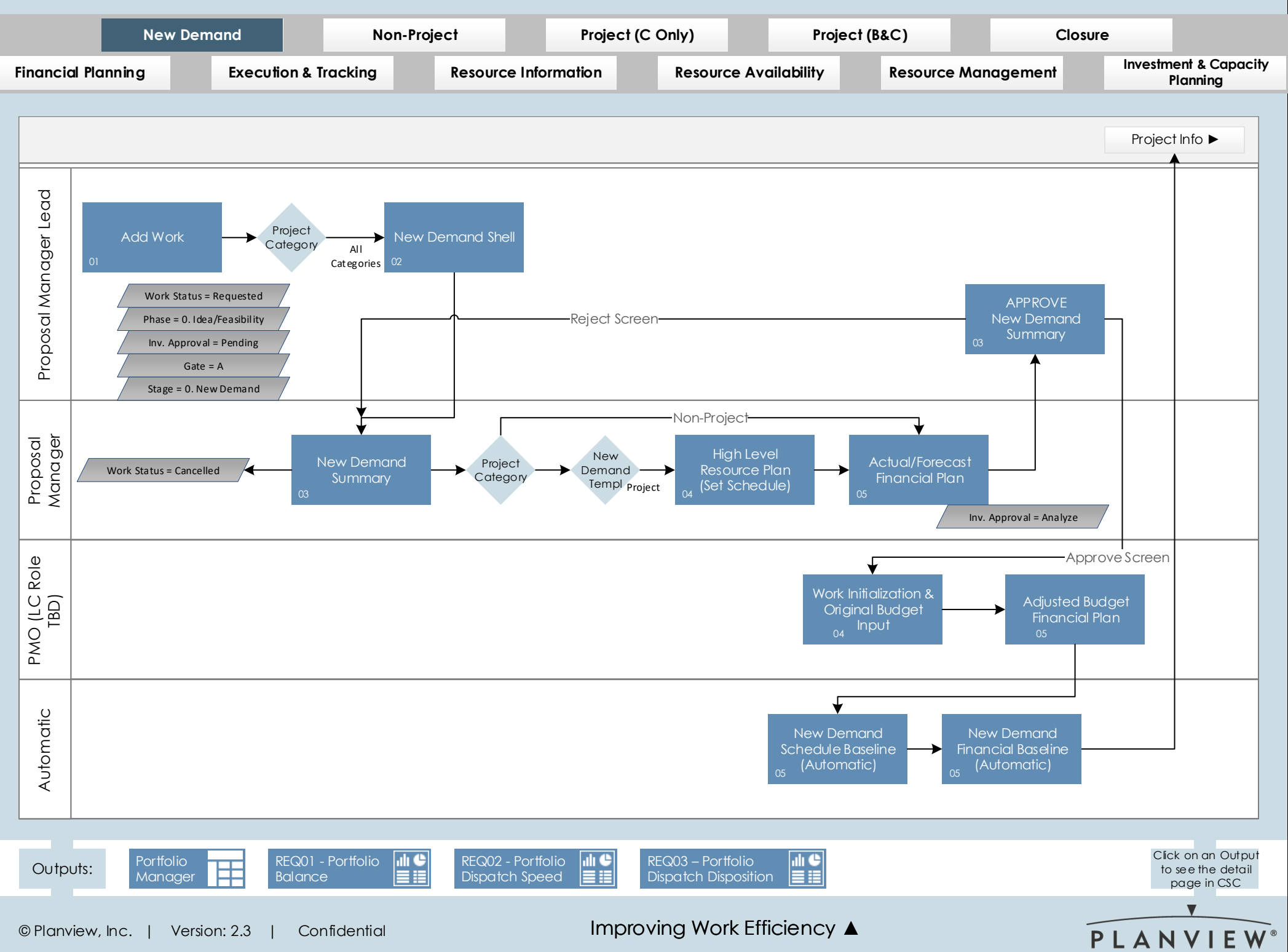

# WF1 - Non-Project

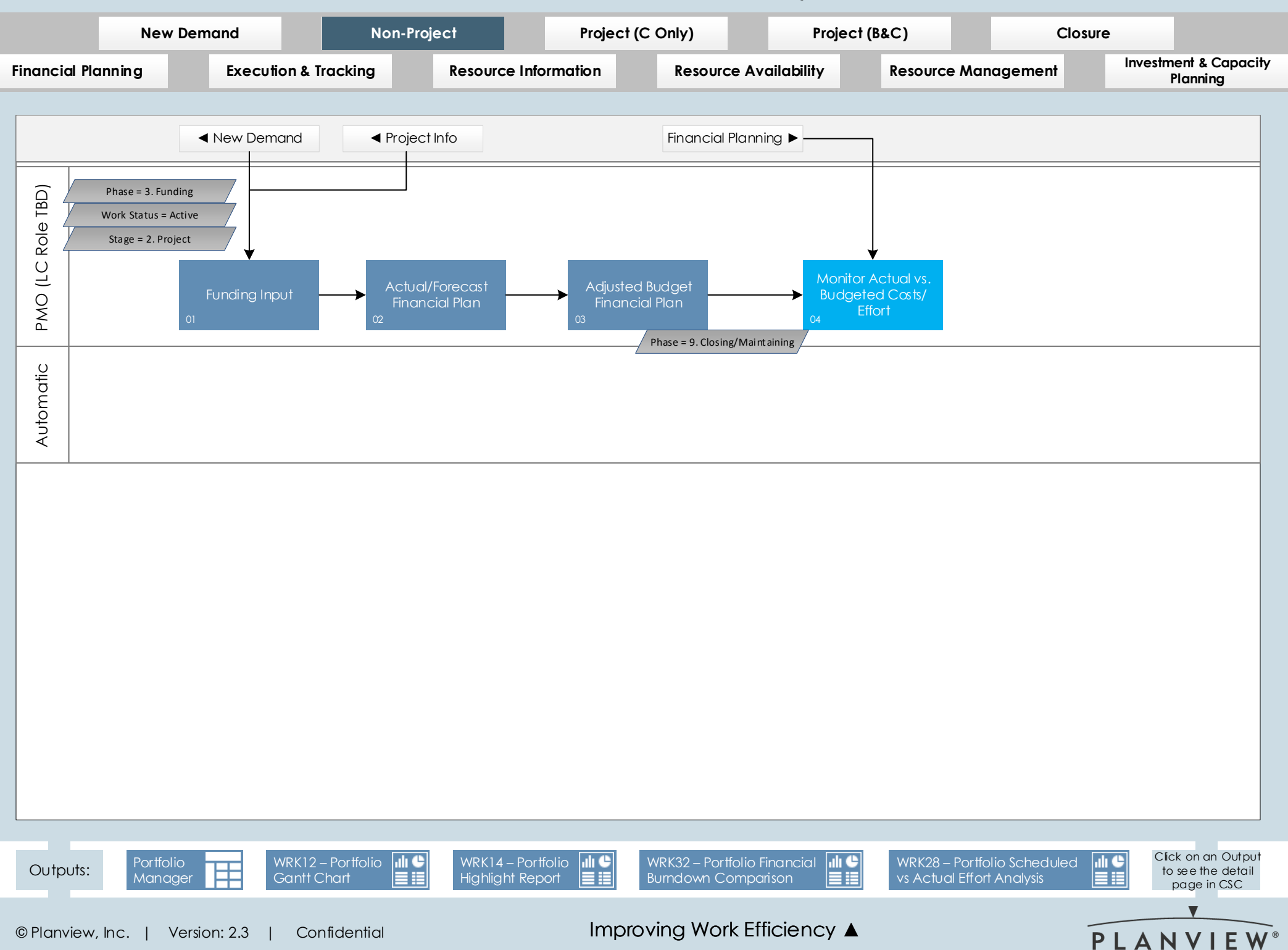

# Project (C Only)

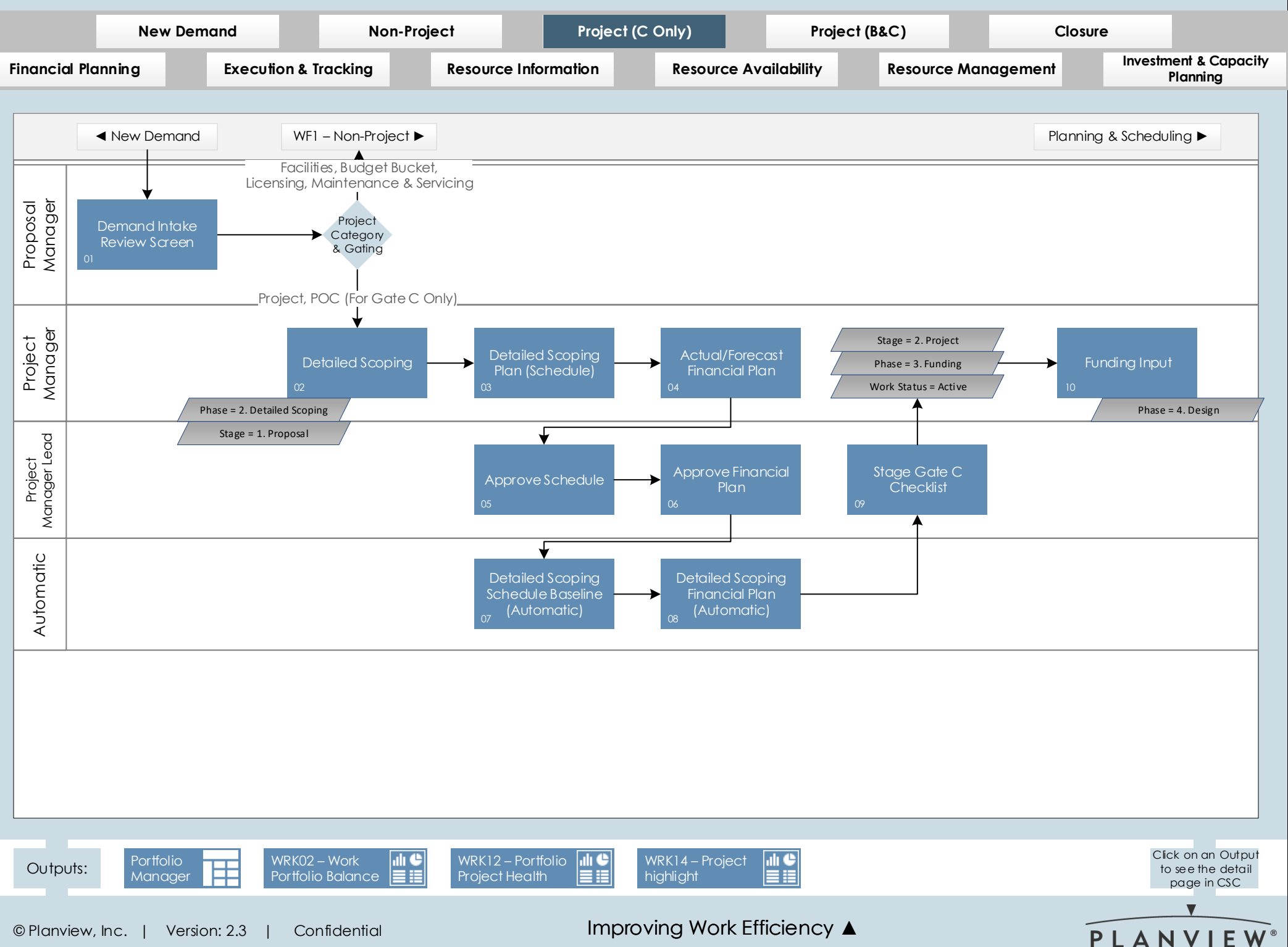

# Project (B&C)

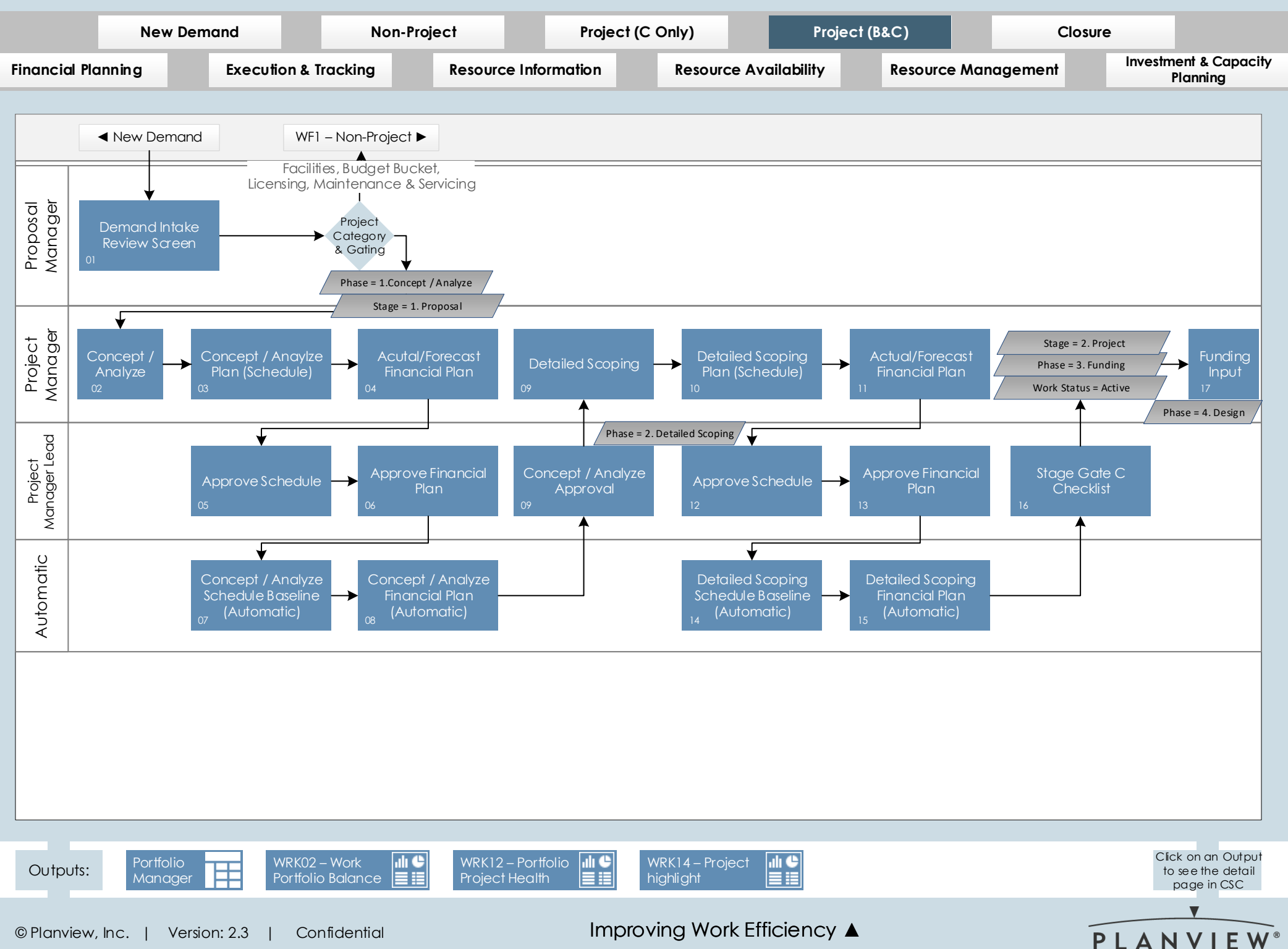

#### Closure

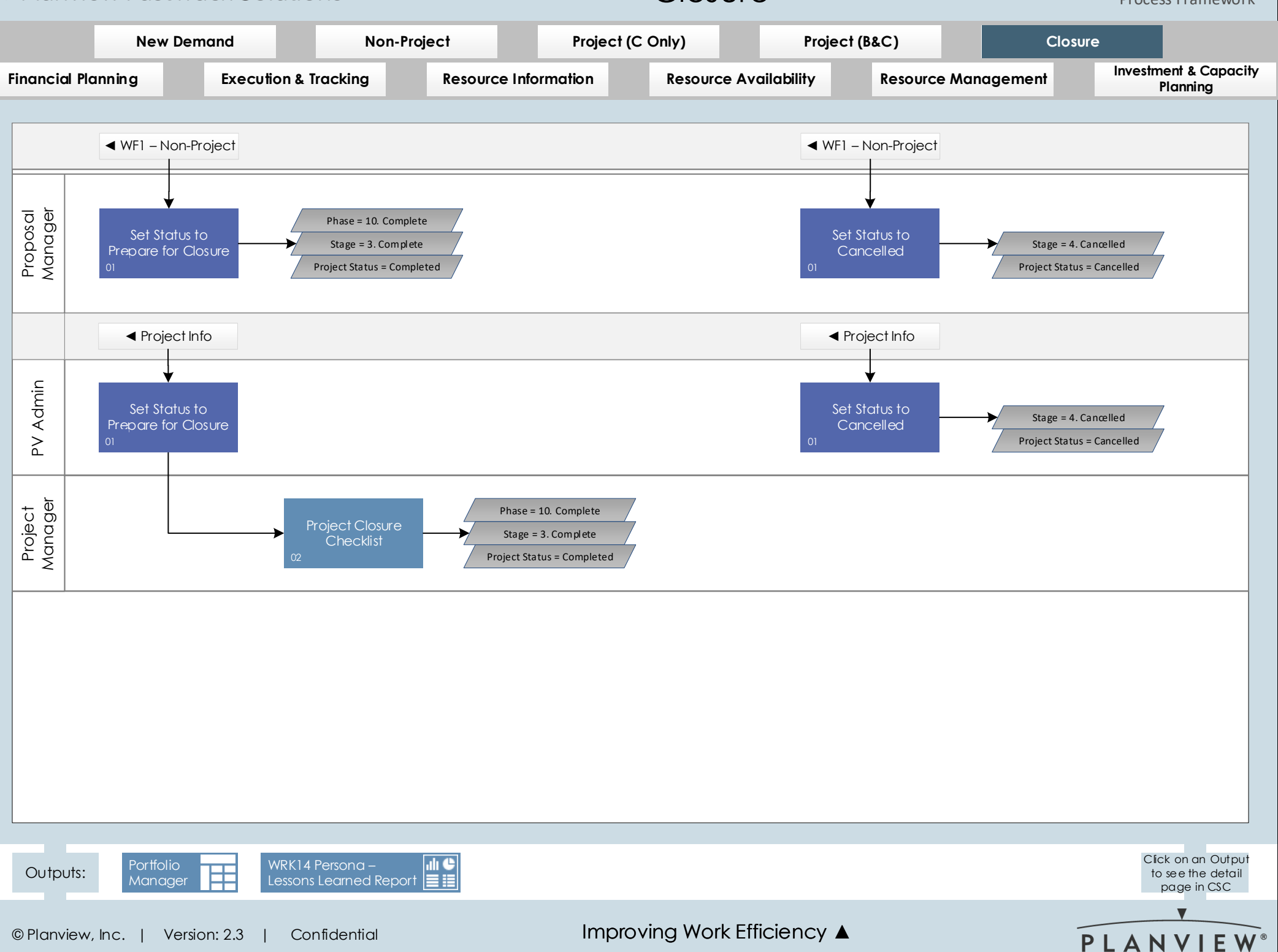

# **Financial Planning**

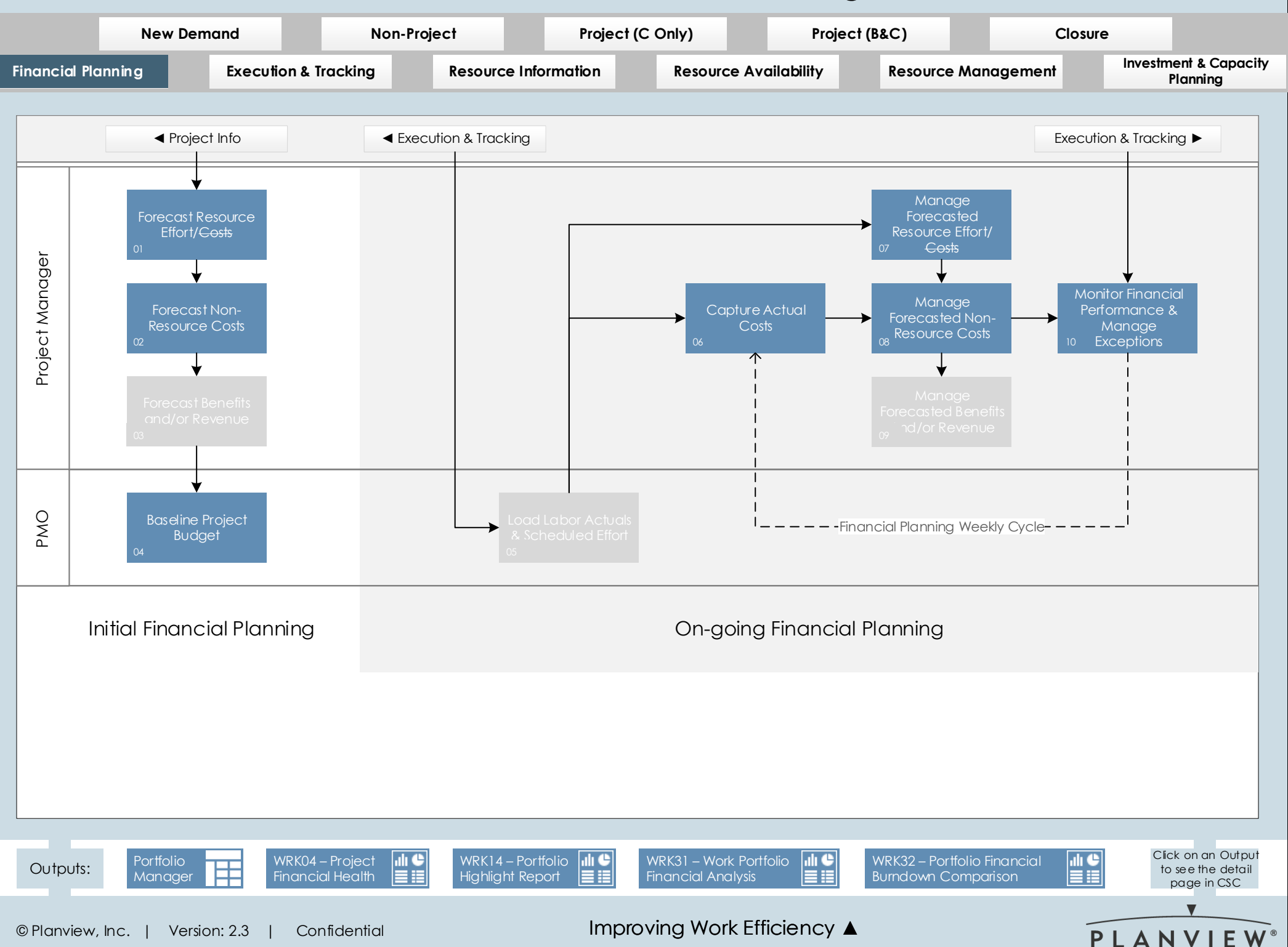

# **Execution & Tracking**

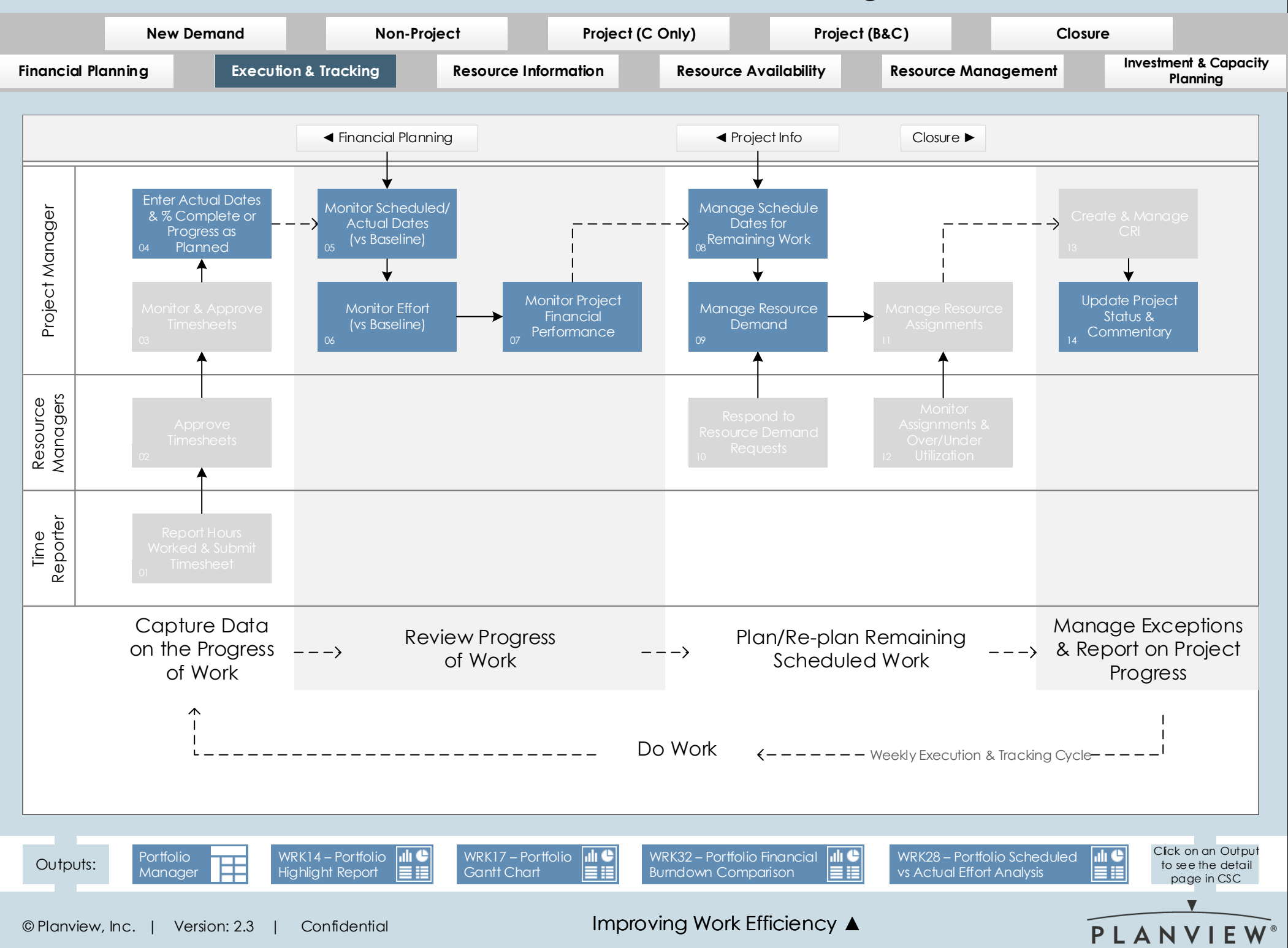

### **Resource Information**

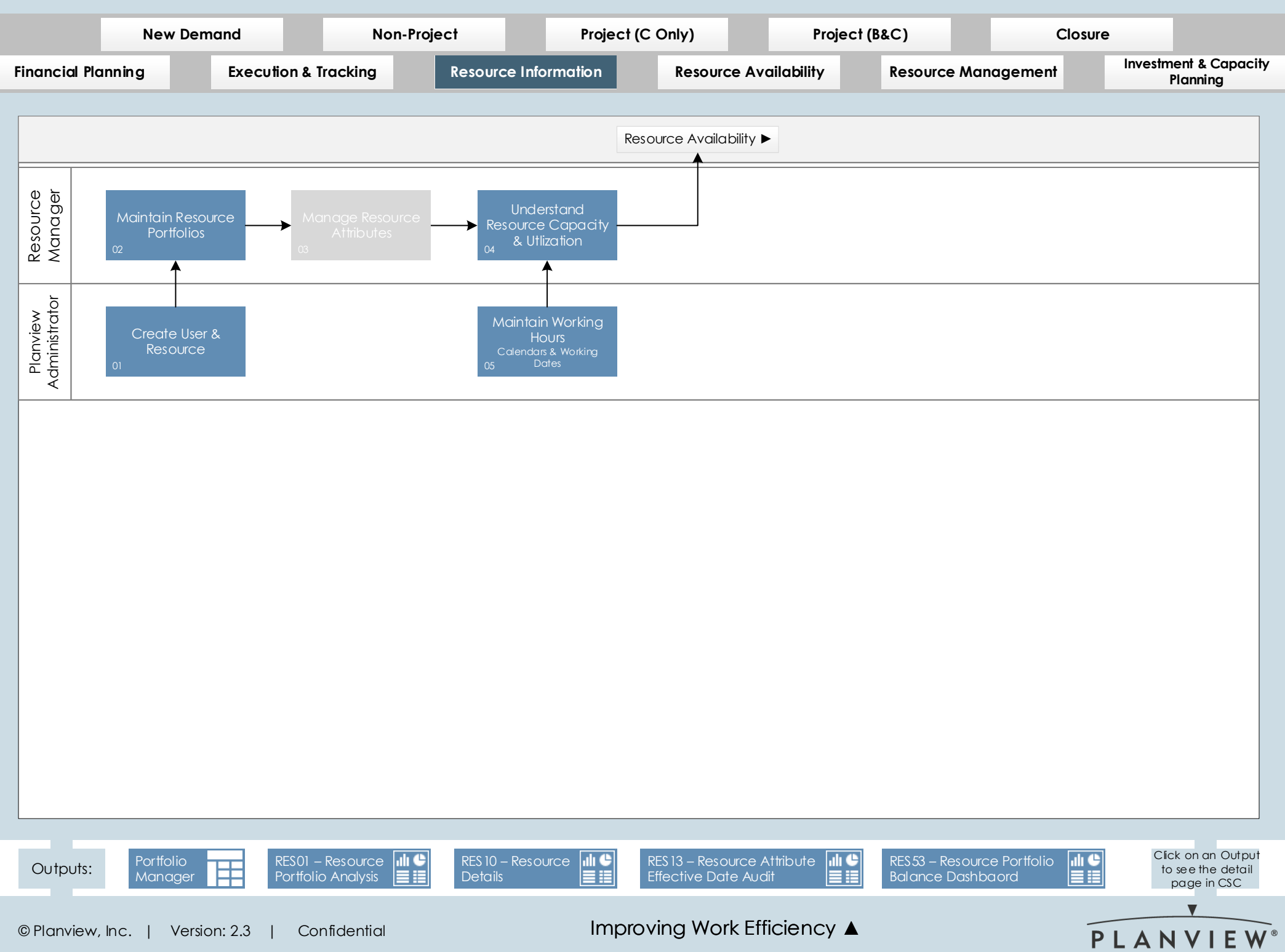

# Resource Availability

|                                                | New Dem                       | un d                               | Non Proi                   | a d                               | Project (C. Only)               | Proio              |             | Cleaure   |                                                        |
|------------------------------------------------|-------------------------------|------------------------------------|----------------------------|-----------------------------------|---------------------------------|--------------------|-------------|-----------|--------------------------------------------------------|
| F                                              | New Demo                      |                                    | Non-Froje                  |                                   |                                 |                    |             | Closure   | Investment & Capacity                                  |
|                                                |                               |                                    |                            |                                   | rion Res                        | ource Availability | Kesource Mo | inagement | Planning                                               |
| 0 7                                            | <ul> <li>Resource</li> </ul>  | e Information                      | Resource Man               | agement <b>&gt;</b>               |                                 |                    |             |           |                                                        |
| Resourc<br>Manage                              | Manage Reso<br>- Non-Project/ | urce Availability<br>Overhead Work |                            |                                   |                                 |                    |             |           |                                                        |
| Resource                                       | <sub>01</sub> - Plannec       | Absences                           |                            |                                   |                                 |                    |             |           |                                                        |
|                                                |                               |                                    |                            |                                   |                                 |                    |             |           |                                                        |
|                                                |                               |                                    |                            |                                   |                                 |                    |             |           |                                                        |
|                                                |                               |                                    |                            |                                   |                                 |                    |             |           |                                                        |
|                                                |                               |                                    |                            |                                   |                                 |                    |             |           |                                                        |
| Outputs                                        | Resource Ma<br>& Assignmen    | inagement                          | RES03 – Reso<br>Supply and | ource Portfolio 🕕 🖰<br>Demand 📃 🧮 | RES27 – Resour<br>Time Analysis | ce III             |             |           | Click on an Output<br>to see the detail<br>page in CSC |
| © Planview, Inc.   Version: 2.3   Confidential |                               |                                    |                            |                                   | Improving V                     | Vork Efficiency    | <b>A</b>    | P         |                                                        |

#### Resource Management

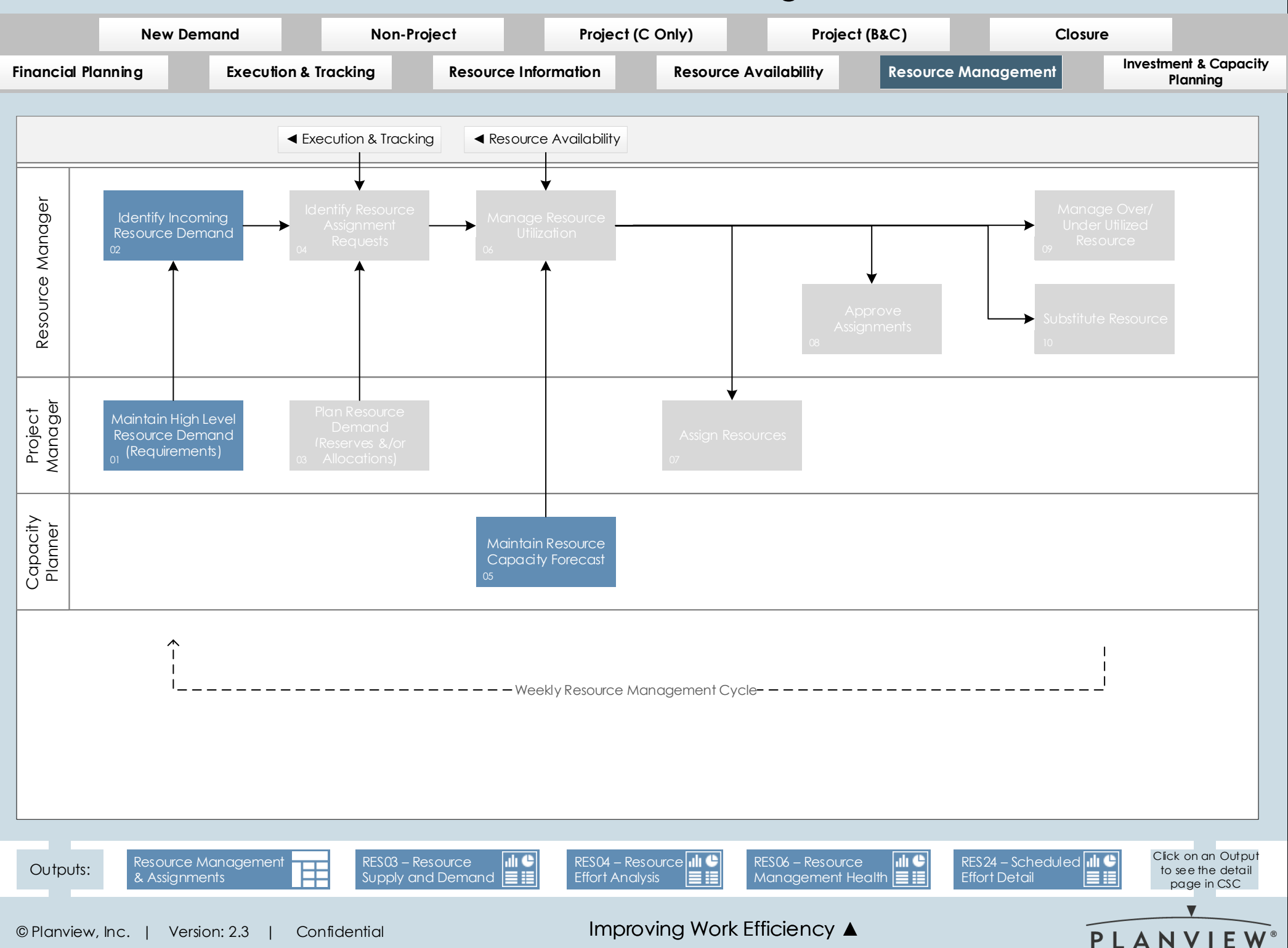

#### Investment & Capacity Planning

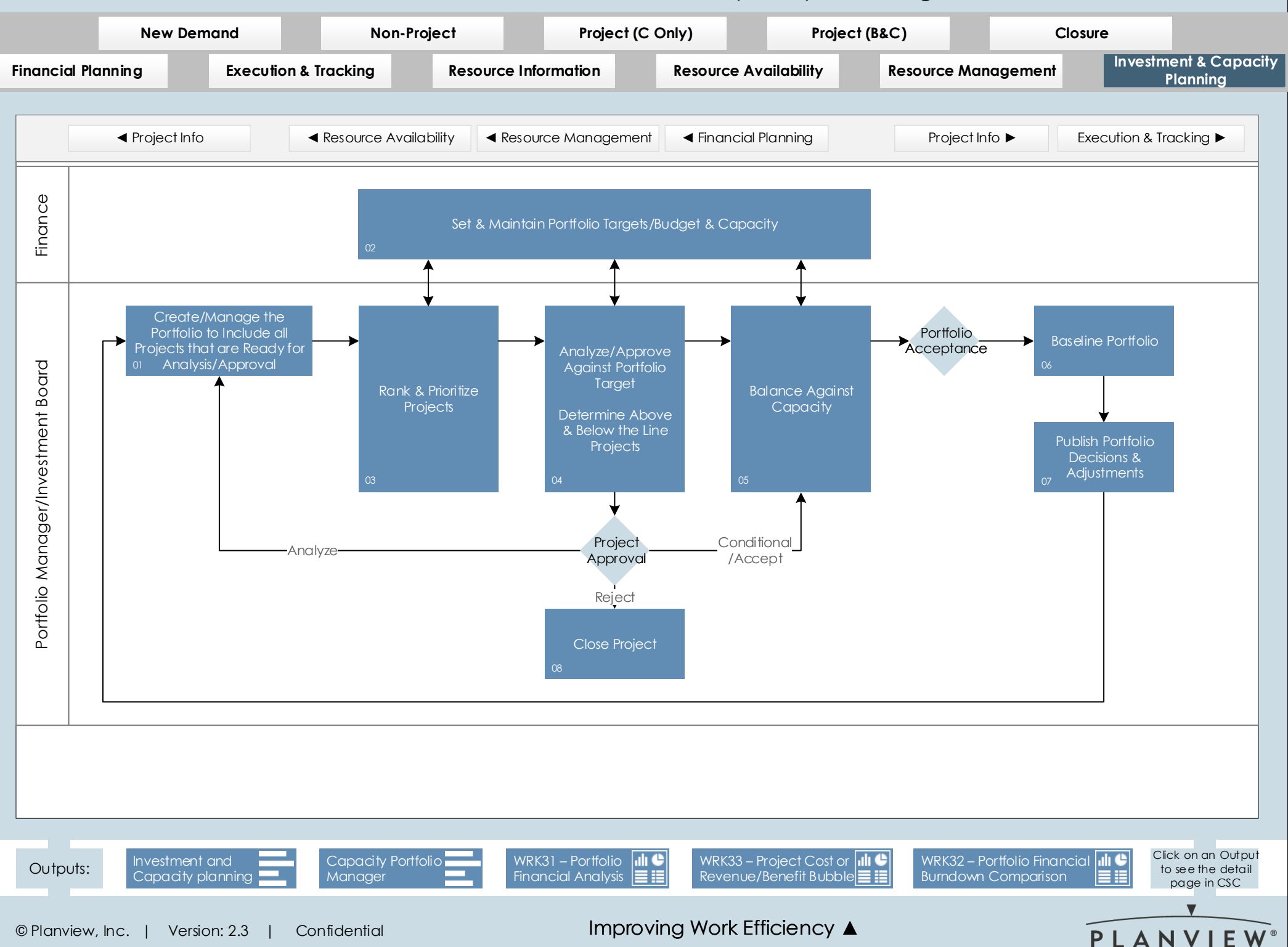